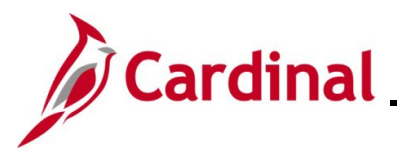

#### PCard and ISSP Reconciliation Overview

Transactions are loaded daily into Cardinal from the Purchase Card (PCard) Issuer and the Integrated Supply Services Program (ISSP) Supplier. Once loaded into Cardinal, these transactions have a status of "Staged". In order to comply with Agency and State policy, each PCard and ISSP cardholder must reconcile their transactions within (5) days of the posted date.

Reconciliation involves the cardholder completing the following actions:

- Verifying every transaction for accuracy
- Updating existing data or entering any additional data to include the accounting distributions, descriptions, Supplier ID, Item ID, and eVA PO Type as applicable

Once the cardholder completes the reconciliation for a transaction and updates the transaction status to "Verified", the transaction can be reviewed and approved by the Supervisor. Approved transactions are then sent to the Accounts Payable (AP) module for processing and payment.

For additional information pertaining to reviewing, reconciling, approving, and generating reports related to PCard and ISSP transactions, refer to the course titled PR349\_Managing PCard and ISSP Transactions (VDOT). This course is located on the Cardinal website in **Course Materials** under **Learning**.

## **Table of Contents**

| Performing Cardholder Reconciliation – PCard and ISSP Transactions | 2   |
|--------------------------------------------------------------------|-----|
| Splitting a Transaction Line into Multiple Lines                   | .17 |
| Running the PCard Transactions by Transaction Date Query           | .22 |

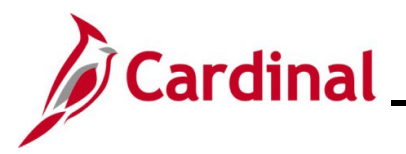

## Performing Cardholder Reconciliation – PCard and ISSP Transactions

Reconciliation for PCard or ISSP transactions (for an employee (cardholder) or the District respectively) is completed on the **Reconcile Statement: Procurement Card Transactions** page.

1. Navigate to the **Reconcile Statement: Procurement Card Transactions** page using the following path:

#### Main Menu > Purchasing > Procurement Cards > Reconcile > Reconcile Statement

The **Reconcile Statement Search** page displays. This page will only display if you have access to more than one card. If you only have access to one card, skip to Step 6.

| Favorites - | Main Menu         | • >      | Purchasing 🗸  | > Procurement (    | Cards 👻 🗆 | > Reconcile 🗸 | > Reconcile Statement |
|-------------|-------------------|----------|---------------|--------------------|-----------|---------------|-----------------------|
| Reconcile   | Statement Sea     | rch      |               |                    |           |               |                       |
|             | Role Name         | •        |               |                    | ~         |               | -                     |
|             | Employee ID       |          | ]Q            |                    |           |               |                       |
|             | Name              |          |               |                    |           | Q             |                       |
|             | Card Issue        | ·        |               |                    | ~         |               |                       |
|             | Card Number       |          |               |                    |           | ]             |                       |
| Ti          | ansaction Number  |          |               |                    |           | ]             |                       |
|             | Merchan           | t        |               |                    |           | Z Exact Match |                       |
|             | Sequence Number   |          |               |                    |           |               |                       |
|             | Line Number       |          |               |                    |           |               |                       |
|             | Billing Date      |          | Q             | То                 | Q         |               |                       |
|             | Statement Status  | Staged   | ~             |                    |           |               |                       |
|             | Budget Status     |          | ~             |                    |           |               |                       |
|             | Chartfield Status |          | ~             |                    |           |               |                       |
|             | Transaction Date  | 01/03/20 | 23 🛐          | To 03/03/2023      | 31        |               |                       |
|             | Charge Type       |          | ~             |                    |           |               |                       |
|             | Posted Date       |          | 31            | То                 | 31        |               |                       |
|             | Rows Per Page     | 100      |               |                    |           |               |                       |
|             |                   | O Auto   | Save When Scr | olling Through Chu | inks      |               |                       |
| Sea         | irch              | Clear    |               |                    |           |               |                       |
|             |                   |          |               |                    |           |               |                       |

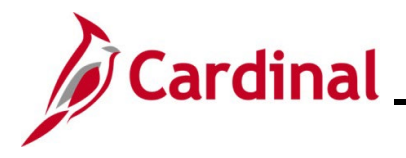

- 2. Utilize the **Employee ID** search criteria field to narrow down the search results (transactions) for a specific employee (PCard) or District (ISSP) based on the following guidance:
  - PCard: Enter the applicable employee's Employee ID in the Employee ID field
  - ISSP: Click the Employee ID Look Up icon. Once the Look Up Employee ID page displays in a pop-up window, enter the applicable District's ISSP in the Employee ID begins with field and then click the Look Up button to search for and select the applicable ISSP
- 3. Click the **Statement Status** dropdown button and select "Staged" to search for transactions that need to be reconciled.
- 4. The **Transaction Date** fields default based on the current date (defaults to a (60) day window going back from the current date). Update this date range as needed.
- 5. Click the **Search** button.

The **Reconcile Statement: Procurement Card Transactions** page displays with the search results. This page will vary slightly based on whether your search was for PCard or ISSP transactions Examples of both are provided below.

#### PCard Transactions:

| Re        | eco          | ncil   | e Statemer          | nt                       |             |                       |          |          |      |     |                  |                      |              |      |
|-----------|--------------|--------|---------------------|--------------------------|-------------|-----------------------|----------|----------|------|-----|------------------|----------------------|--------------|------|
| P         | roc          | cur    | ement C             | ard Transactions         |             |                       |          |          |      |     |                  |                      |              |      |
|           |              |        | Empl ID             |                          | Nan         | ne                    |          |          |      |     |                  |                      |              |      |
|           |              | C      | ard Number          | *************,ËF}        | Card Provid | er BAVI1              |          |          |      |     |                  |                      |              |      |
| $\square$ | Ru           | n Bi   | udget Validat       | tion on Save             |             |                       |          |          |      |     |                  | _                    |              |      |
| В         | ank          | k St   | atement             |                          |             |                       | Pers     | sonalize | Find | Vie | ew All   [코      | 🔣 First              | 🕚 1-3 of 3 🕑 | Last |
| T         | ran          | sac    | tion <u>B</u> illin | g 💷                      |             |                       |          |          |      |     |                  |                      |              |      |
|           |              |        | Trans Date          | Merchant                 | *Status     | Transaction<br>Amount | Currency |          |      |     | Budget<br>Status | Chartfield<br>Status | Redistrib    | Vc   |
|           | 1            | ✓      | 01/31/2023          | Marsh Propane - Abingdon | Staged 🗸    | 386.74                | USD      |          | 0    | R   | Valid            | Recycled             | No           | N    |
|           | 2            | 0      | 01/31/2023          | Marsh Propane - Abingdon | Staged V    | 269.59                | USD      | ₽±       | 0    | R   | Valid            | Recycled             | No           | N    |
|           | 3            | $\Box$ | 01/31/2023          | Marsh Propane - Abingdon | Staged 🗸    | 319.74                | USD      | ŀ        | 0    | R   | Valid            | Recycled             | No           | N    |
|           | 4            | (      |                     |                          |             |                       |          |          |      |     |                  |                      |              | •    |
|           | Se           | elect  | All                 | Clear All                | Stage       | Verify                |          |          |      |     | Validate I       | Budget               |              |      |
| Sea       | arch<br>] Sa | ave    | Pu                  | rchase Details           | Split Line  | Distribution Temp     | late     |          |      |     |                  |                      |              |      |

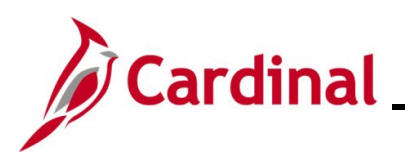

#### **ISSP Transactions:**

| Rec | onci  | le Statem        | ient              |            |                      |                             |                       |            |            |        |         |
|-----|-------|------------------|-------------------|------------|----------------------|-----------------------------|-----------------------|------------|------------|--------|---------|
| Pro | cu    | rement           | Card Transactions |            |                      |                             |                       |            |            |        |         |
|     |       | Empl             | ID ISSP5          |            | Name District,Hampto | onRoads                     |                       |            |            |        |         |
|     | ispla | y Unmaske        | ed Card Number    |            |                      |                             |                       |            |            |        |         |
|     | un B  | udget Valio      | dation on Save    |            |                      |                             |                       |            | 1 to 229   | ) of 2 | 29<br>N |
| Ba  | nk S  | tatement         |                   |            |                      | Personalize   Find   View 9 | 🖓 🔛 🛛 F               | irst 🕚 1-1 | 00 of 229  | ۲      | Last    |
| Tra | insa  | ction <u>B</u> i | lling 💷           |            |                      |                             |                       |            |            |        |         |
|     |       | Card Issuer      | r Card Number     | Trans Date | Merchant             | *Status                     | Transaction<br>Amount | Currency   |            |        | Be      |
| 79  |       | ISSP0            | ******500∨        | 05/03/2018 | MANCON LLC           | Staged V                    | 35.41                 | USD        | 0          | R      | ₽,      |
| 80  |       | ISSP0            | ******540L        | 05/03/2018 | MANCON LLC           | Staged V                    | 36.57                 | USD        | 0          | R      |         |
| 81  |       | ISSP0            | ******500L        | 05/03/2018 | MANCON LLC           | Staged V                    | 7.65                  | USD        | 0          | R      |         |
| 82  |       | ISSP0            | ******510R        | 05/03/2018 | MANCON LLC           | Staged V                    | 22.31                 | USD        | 0          | R      |         |
| 83  |       | ISSP0            | ******510V        | 05/03/2018 | MANCON LLC           | Staged V                    | 128.53                | USD        | 0          | R      |         |
| 84  |       | ISSP0            | ******510V        | 05/03/2018 | MANCON LLC           | Staged V                    | 352.70                | USD        | 0          | R      | R       |
| 85  |       | ISSP0            | *****530N         | 05/03/2018 | MANCON LLC           | Staged V                    | 435.98                | USD        | 0          | P      |         |
| 86  |       | ISSP0            | ******500∨        | 05/03/2018 | MANCON LLC           | Staged V                    | 128.16                | USD        | 0          | ł      |         |
| 87  |       | ISSP0            | ******500∨        | 05/03/2018 | MANCON LLC           | Staged V                    | 21.94                 | USD        | 0          | P      |         |
| 88  |       | ISSP0            | *****500∨         | 05/03/2018 | MANCON LLC           | Staged V                    | 163.47                | USD        | 0          | P      |         |
| 89  |       | ISSP0            | ******500∨        | 05/03/2018 | MANCON LLC           | Staged V                    | 763.71                | USD        | 0          | R      |         |
| 90  |       | ISSP0            | ******500∨        | 05/03/2018 | MANCON LLC           | Staged V                    | 53.15                 | USD        | 0          | R      |         |
| 91  |       | ISSP0            | ******5000        | 05/03/2018 | MANCON LLC           | Staged V                    | 19.56                 | USD        | 0          | ŀ      | R       |
| 92  |       | ISSP0            | ******5000        | 05/03/2018 | MANCON LLC           | Staged V                    | 15.11                 | USD        | $\bigcirc$ | R:     |         |

**Note**: For ISSP transactions, the Employee ID will be "ISSP" plus the District Number (District 5 in this example). The Card Numbers will end in "L", "R", "N", "V", or "O".

The following steps are used to reconcile an individual transaction. There are steps used to reconcile PCard transactions that are not performed when reconciling ISSP transactions. For PCard transactions, continue with Step 6. For ISSP transactions, skip to Step 32.

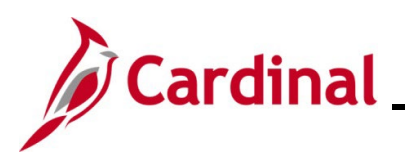

| Reconcile Statemer | nt                       |             |                       |          |            |      |         |                  |                      |              |        |
|--------------------|--------------------------|-------------|-----------------------|----------|------------|------|---------|------------------|----------------------|--------------|--------|
| Procurement C      | ard Transactions         |             |                       |          |            |      |         |                  |                      |              |        |
| Empl ID            |                          | Nan         | ne                    |          |            |      |         |                  |                      |              |        |
| Card Number        | **************,ËF}       | Card Provid | er BAVI1              |          |            |      |         |                  |                      |              |        |
| Run Budget Validat | tion on Save             |             |                       |          |            |      |         |                  |                      |              |        |
| Bank Statement     |                          |             |                       | Personal | lize       | Find | I   Vie | ew All   🔁       | 📑 First              | 🕚 1-3 of 3 🕑 | ) Last |
| Transaction Billin | g 💷 🕬                    |             |                       |          |            |      |         |                  |                      |              |        |
| Trans Date<br>▲    | Merchant                 | *Status     | Transaction<br>Amount | Currency |            |      |         | Budget<br>Status | Chartfield<br>Status | Redistrib    | Vc     |
| 1 🗹 01/31/2023     | Marsh Propane - Abingdon | Staged 🗸    | 386.74                | USD      | <b>P</b>   | 0    | R       | Valid            | Recycled             | No           | N      |
| 2 🗌 01/31/2023     | Marsh Propane - Abingdon | Staged 🗸    | 269.59                | USD      | ₽ <b>†</b> | 0    | R       | Valid            | Recycled             | No           | N      |
| 3 🔲 01/31/2023     | Marsh Propane - Abingdon | Staged 🗸    | 319.74                | USD      | ŀ          | 0    | R       | Valid            | Recycled             | No           | N      |
| 4                  |                          |             |                       |          |            |      |         |                  |                      |              | •      |
| Select All         | Clear All                | Stage       | Verify                |          |            |      |         | Validate B       | udget                |              |        |
| Search Pur         | Chase Details            | Split Line  | Distribution Temp     | late     |            |      |         |                  |                      |              |        |

6. Click the **Select** checkbox option for the Transaction that you want to review and reconcile (the first transaction is selected by default).

**Note**: The Navigation arrows and links can be used to view additional Transactions if the search results do not all display on the page.

7. Click the **Purchase Details** link.

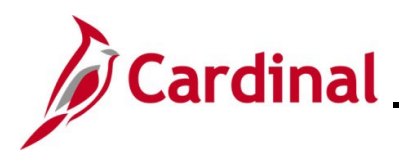

Cardinal Procurement Job Aid PR349\_Performing PCard and ISSP Reconciliations (VDOT)

The **ProCard Purchase Order** page displays in pop-up window for the selected transaction.

|                                                                                                 | ×    |
|-------------------------------------------------------------------------------------------------|------|
|                                                                                                 | Help |
| Line 1                                                                                          |      |
| Merchant Marsh Propane - Abingdon                                                               |      |
| City 276-619-2400                                                                               |      |
| State VA                                                                                        |      |
| ▼ Purchase Order                                                                                |      |
|                                                                                                 |      |
| *Business Unit 50100 Coriginal PO eVA PO Type OTC COVER The Counter eVA eVA Order Method Exempt |      |
|                                                                                                 |      |
| PO Line Q eVA Interfaced NSEV                                                                   |      |
| PO Sched Q PV Decomp Type Professional Sandree                                                  |      |
| eva Procure Type                                                                                |      |
| eVA Contirming Order:                                                                           |      |
| Cancel in eva /:                                                                                |      |
| Supplier ID Q                                                                                   |      |
| Address Sequence Nbr                                                                            |      |
|                                                                                                 |      |
|                                                                                                 |      |
| Ship To                                                                                         |      |
| Item ID                                                                                         |      |
| Category Q                                                                                      |      |
| Supplier Item                                                                                   |      |
| *Quantity 1.0000                                                                                |      |
| "UOM EA Q                                                                                       |      |
| Unit Price 386.74000 USD Transaction Amount 386.74                                              |      |
| Bill Includes Tax if Applied                                                                    |      |
| 🗹 Tax Paid                                                                                      |      |
| Sales/Use Tax Category Search View Hierarchy PO Pick List                                       |      |
| OK Cancel Refresh                                                                               |      |
| 1                                                                                               |      |
|                                                                                                 |      |
|                                                                                                 |      |

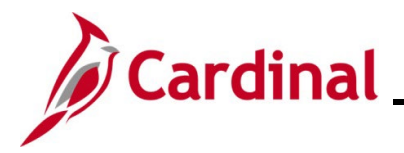

8. The **eVA PO Type** field defaults to "OTC" (Over The Counter eVA Exempt). Click the **eVA PO Type Look Up** icon and select the applicable eVA PO Type based on the following:

| eVA PO Type | Description                                                                                                    | Additional Data Entry<br>Requirements on the ProCard<br>Purchase Order page                                                                                                    |
|-------------|----------------------------------------------------------------------------------------------------|----------------------------------------------------------------------------------------------------|
| EPO         | Existing Cardinal PO. This selection is used<br>when you are making a PCard payment against<br>an existing Cardinal Purchase Order.                                           | <ul> <li>PO ID</li> <li>PO Line</li> <li>PO Sched</li> <li>Supplier ID</li> <li>Address Sequence<br/>Nbr: Defaults once the<br/>Supplier ID is selected</li> <li>Ship To</li> <li>Item ID: If the Item is<br/>matched to the Supplier,<br/>it will display for<br/>selection. If the Item is<br/>not matched to the<br/>Supplier, then clear the<br/>Supplier ID field, select<br/>the Item ID, and then re-<br/>select the Supplier ID</li> </ul> |
| EVP         | Existing eVA PO. This selection is used when you are making a PCard payment against an existing eVA Purchase Order.                                                           | None                                                                                                    |
| INV         | PCard Payment of Invoice. This selection is<br>used when making a PCard payment against<br>non-PO related Invoices and is generally not<br>used.                              | None                                                                                                    |
| OTC         | Over The Counter eVA Exempt. This default<br>selection is used when the PCard transaction<br>was performed over the counter at the point of<br>sale and a receipt is in hand. | None                                                                                                    |

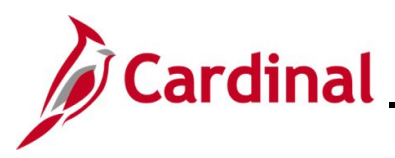

| eVA PO Type                                                 | Description                                                                                                    | Additional Data Entry<br>Requirements on the ProCard<br>Purchase Order page                                                                                                    |
|-------------------------------------------------------------|----------------------------------------------------------------------------------------------------|----------------------------------------------------------------------------------------------------|
| E01, GOP,<br>P01, R01,<br>S01, VE1,<br>VP1, VR1, and<br>VS1 | (E01) Emergency Bill Vendor, (GOP) Grant<br>Opportunity, (P01) Proprietary Bill Vendor, (R01)<br>Routine Bill Vendor, (S01) Sole Source Bill<br>Vendor, (VE1) Emergency VITA Bill Vendor,<br>(VP1) Proprietary VITA Bill Vendor, (VR1)<br>Routine VITA Bill Vendor, (VS1) Sole Source<br>VITA Bill Vendor. These selections are used to<br>generate a confirming Purchase Order in eVA (in<br>accordance with the Agency Procurement and<br>Surplus Property Manual (APSPM)). This<br>confirming PO is sent to the Merchant. | <ul> <li>Supplier ID: If the<br/>Supplier ID is available<br/>for selection, the<br/>Supplier is a Preferred<br/>Supplier. If the Supplier<br/>ID is not available for<br/>selection, the Supplier<br/>needs to be set up as a<br/>Preferred Supplier.<br/>Refer to the Job Aid<br/>titled PR349_PCard<br/>Merchant to Preferred<br/>Supplier (VDOT). This<br/>Job Aid is located on the<br/>Cardinal website in Job<br/>Aids under Learning</li> <li>Address Sequence<br/>Nbr: Defaults once the<br/>Supplier ID is selected</li> <li>Ship To</li> <li>Item ID: If the Item is<br/>matched to the Supplier,<br/>it will display for<br/>selection. If the Item is<br/>not matched to the<br/>Supplier ID field, select<br/>the Item ID, and then re-<br/>select the Supplier ID</li> </ul> |
| X02                                                         | Excluded Per APSPM. This selection is used<br>when the transaction is exempt from requiring a<br>Purchase Order                                                                                                    | None                                                                                                    |

Complete the following situational steps (Steps 9 - 15) based on the eVA PO Type selected. For eVA PO Types of "EVP", "INV", "OTC", or "X02", skip to Step 16.

- 9. Select the Cardinal Purchase Order ID using the **PO ID Look Up** icon ("EPO" only).
- 10. Select the Cardinal Purchase Order Line Number using the **PO Line Look Up** icon ("EPO" only).
- 11. Select the Cardinal PO Schedule Number using the **PO Sched Look Up** icon ("EPO" only).

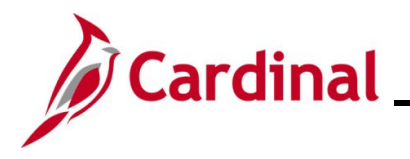

12. Click the **Supplier ID Look Up** icon and select the applicable Supplier ID for the Merchant ("EPO", "E01", "GOP", "P01", "R01", "S01", "VE1", "VP1", "VR1", and "VS1").

**Note**: The Supplier's address will populate once the Supplier ID is selected and the **Address Sequence Nbr** field will auto-populate.

- 13. Select the applicable ship-to location using the **Ship To Look Up** icon ("EPO", "E01", "GOP", "P01", "R01", "S01", "VE1", "VP1", "VR1", and "VS1")..
- 14. Click the **Item ID Look Up** icon and select the applicable Item ID ("EPO", "E01", "GOP", "P01", "R01", "S01", "VE1", "VP1", "VR1", and "VS1").
- 15. The **Quantity**, **UOM** (Unit of Measure), **Unit Price**, and **Transaction Amount** fields all autopopulate based on the PCard transaction. Validate these fields for accuracy.

**Note**: If any of the information is inaccurate, the transaction needs to be disputed. Refer to the PR349\_Managing PCards and ISSP Transactions (VDOT) course for more information and the steps used to manage disputes. This course is located on the Cardinal website in **Course Materials** under **Learning**.

| ProCard Purchase Order                                                                                                    |                                                                                                    | ×    |
|----------------------------------------------------------------------------------------------------|----------------------------------------------------------------------------------------------------|------|
| ProCard Purchase Order<br>Line 1<br>Merchant Marsh Propane - Abingdon<br>City 276-619-2400<br>State VA<br>Country USA<br>VA<br>Va                                                                                                    |                                                                                                    | Help |
| *Business Unit 50100 Q Original PO N<br>PO ID Q<br>PO Line Q<br>PO Sched Q                                                                                                    | eVA Order Method URL<br>eVA Interfaced NSEV<br>eVA Dttm<br>eVA Procure Type Supplies - Non-Technology V<br>eVA Confirming Order: V |      |
| Supplier ID       0000068440       Marsh LP Gas Company         Address Sequence Nbr       4 Q       15725 Porterfield Hwy         VA00027697       Abingdon, VA 24210         Ship To       ABINGD AHQ       ABINGD AHQ         Item ID       4050350000       PROPANE GAS         Category       Q       Supplier Item         *Quantity       1.0000       *UOM | Cancel in eVA ?: U                                                                                                    |      |
| Unit Price 386.74000 USD Tran                                                                                                    | saction Amount 386.74                                                                                                    |      |
| Sales/Use Tax Category Search View Hierarchy OK Cancel Refresh                                                                                                    | PO Pick List                                                                                                    |      |

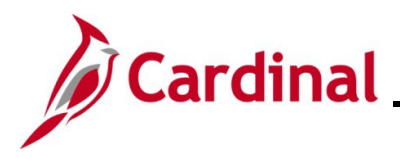

**Note**: The **eVA Order Method** field defaults based on the eVA PO Type selected and is readonly. The **eVA Interfaced** field is read-only and signifies the status of the transaction in regards to the interface with eVA (ex: "NSEV" signifies that the transaction has not been sent to eVA and "SEVA" signifies that the transaction has been sent to eVA). The **eVA Dttm** field is read-only and will auto-populate with the date and time once the transaction is sent to eVA. Transactions are transmitted from Cardinal to eVA nightly (Monday – Friday) after they have been reconciled and approved.

- 16. Click the **eVA Procure Type** dropdown button and select the applicable value as needed.
- 17. The **eVA Confirming Order** checkbox option indicates that the PCard transaction will be created as a confirming Purchase Order in eVa. This checkbox option will automatically be selected if the eVA PO Type selected is "E01", "GOP", "P01", "R01", "S01", "VE1", "VP1", "VR1", or "VS1". Deselect the **eVa Confirming Order** checkbox option when it is an original Purchase Order.
- 18. The **Cancel in eVA** checkbox option is only used when there is an existing Purchase Order in eVA that needs to be cancelled. The confirming Purchase Order in eVA will be cancelled automatically. Select as applicable.
- 19. Click the **OK** button.

The Reconcile Statement: Procurement Card Transactions page returns.

| advines       main ment       > Full relating       > Full relating       > Record liet       > Record liet                                                                                                    | Coveritor | Mai                  | n Manu - Durahasing      | Dreaurament Carda                     | Decencile             | Decencile   | Ctoto    | mont       |     |                  |                      |              |        |
|----------------------------------------------------------------------------------------------------|-----------|----------------------|--------------------------|---------------------------------------|-----------------------|-------------|----------|------------|-----|------------------|----------------------|--------------|--------|
| econcile Statement<br>rocurement Card Transactions<br>Empl ID<br>Card Number ********<br>Card Provider BAV11<br>Run Budget Validation on Save<br>Transaction Statement<br>ransaction Statement<br>Transaction Statement<br>Transaction State ***********************************                                                                                                    | avontes   | s viai               | n wenu + > Purchasing    | <ul> <li>Procurement Cards</li> </ul> | Reconcile +           | > Reconcile | State    | ment       |     |                  |                      |              |        |
| econcile Statement<br>rocurement Card Transactions<br>Empl ID<br>Card Number ********EFF<br>Card Provider BAV11<br>Run Budget Validation on Save<br>Transaction Bulling FFF<br>Transaction Bulling FFF<br>Transaction Bulling FFF<br>Transaction Bulling FFF<br>* tatus Transaction Currency I Bulling FFF<br>Transaction Bulling FFF<br>0 1/31/2023 Marsh Propane - Abingdon Staged V 386.74 USD II VIEW II I II Recycled No No No<br>0 1/31/2023 Marsh Propane - Abingdon Staged V 319.74 USD II VIEW II Recycled No No No No No No No No No No No No No                                                                                                    |           |                      |                          |                                       |                       |             |          |            |     |                  |                      |              |        |
| rocurement Card Transactions         Empt ID       Name         Card Provider BAVI1         Personalize Find View All (2) (2) (2) (2) (2) (2) (2) (2) (2) (2)                                                                                                    | econc     | ile Stateme          | nt                       |                                       |                       |             |          |            |     |                  |                      |              |        |
| Empl ID       Name         Card Provide       BAVI1           Rumer     Card Provide     BAVI1 <td>rocu</td> <td>rement C</td> <td>ard Transactions</td> <td></td> <td></td> <td></td> <td></td> <td></td> <td></td> <td></td> <td></td> <td></td> <td></td>                                                                                                    | rocu      | rement C             | ard Transactions         |                                       |                       |             |          |            |     |                  |                      |              |        |
| Card Provide BAVI1       Card Provide BAVI1         Rume       Fersonalize       Find ()       Find ()       1.3 of 3 ()       Last         Rume       Statement       Fersonalize       Find ()       I.3 of 3 ()       Last         Trans       Statement       Fersonalize       Find ()       I.3 of 3 ()       Last         Trans       Statement       Status       Transcont       Currency       I       I       Redistrib       Redistrib       No       No       No       No         1       0       01/31/2023       Marsh Propane - Abingdon       Staged ()       386.74       USD       Iii       Valid       Recycled       No       No <td></td> <td>Empl ID</td> <td></td> <td>Nam</td> <td>ie</td> <td></td> <td></td> <td></td> <td></td> <td></td> <td></td> <td></td> <td></td>                                                                                                    |           | Empl ID              |                          | Nam                                   | ie                    |             |          |            |     |                  |                      |              |        |
| Name of the second like of the second like of |           | Card Number          | **************,ËF}       | Card Provide                          | er BAVI1              |             |          |            |     |                  |                      |              |        |
| Personalize Find   View All [ ] [ ] [ ] [ ] [ ] [ ] [ ] [ ] [ ] [                                                                                                    | ) Run E   | Budget Valida        | tion on Save             |                                       |                       |             |          |            |     |                  |                      |              |        |
| Trans Date       Merchant       *Staus       Transaction<br>Amount       Currency       Image: Constraint of Status       Chartfield Status       Redistrib       Redistrib       No         1       Image: Constraint of Status       01/31/2023       Marsh Propane - Abingdon       Staged Image: Constraint of Staged Image: Constraint of Staged Image: Constraint of Staged Image: Constraint of Staged Image: Constraint of Staged Image: Constraint of Staged Image: Constraint of Staged Image: Constraint of Staged Image: Constraint of Staged Image: Constraint of Staged Image: Constraint of Staged Image: Constraint of Staged Image: Constraint of Stage: Constraint of Stage: Constrage: Constraint of Stage: Constraint of Sta                                                                                                    | Jank S    | tatement             | _                        |                                       |                       | Person      | alize    | Find       | Vie | w All   🔁        | 🔣 First              | 🕙 1-3 of 3 🕑 | ) Last |
| Trans Date       Merchant       *Status       Transaction<br>Amount       currency       Image: Status       Budget<br>Status       Chartfield<br>Status       Redistrib       Redistrib         1       Image: Status       01/31/2023       Marsh Propane - Abingdon       Staged Image: Staged Image: St                                                                                                    | Transa    | ction <u>B</u> illin | ig 💷 🕅                   |                                       |                       |             |          |            |     |                  |                      |              |        |
| 1       ✓       01/31/2023       Marsh Propane - Abingdon       Staged →       386.74       USD       ■       ◇       □       Valid       Recycled       No       No                                                                                                    |           | Trans Date           | Merchant                 | *Status                               | Transaction<br>Amount | Currency    |          |            |     | Budget<br>Status | Chartfield<br>Status | Redistrib    | Vo     |
| 2       01/31/2023       Marsh Propane - Abingdon       Staged       269.59       USD       Image: Constraint of the staged       No       No       No         3       01/31/2023       Marsh Propane - Abingdon       Staged       319.74       USD       Image: Constraint of the staged       No       No       No       No                                                                                                    | 1 🗹       | 01/31/2023           | Marsh Propane - Abingdon | Staged 🗸                              | 386.74                | USD         |          | Q          | R   | Valid            | Recycled             | No           | N      |
| 3 🖸 01/31/2023 Marsh Propane - Abingdon Staged 🗸 319.74 USD 📳 🖓 🔜 Valid Recycled No                                                                                                    | 2         | 01/31/2023           | Marsh Propane - Abingdon | Staged 🗸                              | 269.59                | USD         | <b>1</b> | Q          | R   | Valid            | Recycled             | No           | N      |
|                                                                                                    | 3         | 01/31/2023           | Marsh Propane - Abingdon | Staged 🗸                              | 319.74                | USD         | ŀ        | $\bigcirc$ | R   | Valid            | Recycled             | No           | N      |
|                                                                                                    | -         |                      |                          |                                       |                       |             |          |            |     |                  |                      |              | Þ      |
|                                                                                                    | Selec     | :t All               | Clear All                | Stage                                 | Verify                |             |          |            |     | Validate         | Budget               |              |        |
| Select All Clear All Stage Verify Validate Budget                                                                                                    |           |                      |                          |                                       |                       |             |          |            |     |                  |                      |              |        |
| Select All Clear All Stage Verify Validate Budget                                                                                                    | earch     | Pu                   | rchase Details           | Split Line                            | Distribution Temp     | late        |          |            |     |                  |                      |              |        |
| Select All     Clear All     Stage     Verify     Validate Budget       arch     Purchase Details     Split Line     Distribution Template                                                                                                    | El Cauca  | In al Mastin         | Of Defreeh               |                                       |                       |             |          |            |     |                  |                      |              |        |
| Select All     Clear All     Stage     Verify     Validate Budget       arch     Purchase Details     Split Line     Distribution Template                                                                                                    | E Save    | E Notity             | Kerresn                  |                                       |                       |             |          |            |     |                  |                      |              |        |

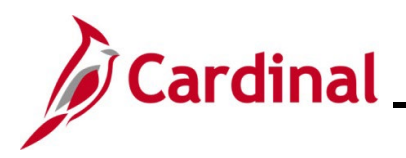

The **Billing** tab displays.

| Favorites 👻 Main Menu 🗸    | > Purchasing - | <ul> <li>Procurement C</li> </ul> | ards 👻 🗄   | > Reconcile 🗸 >      | Reconcile State   | ment           |                |                     |
|----------------------------|----------------|-----------------------------------|------------|----------------------|-------------------|----------------|----------------|---------------------|
|                            |                |                                   |            |                      |                   |                |                |                     |
| Reconcile Statement        |                |                                   |            |                      |                   |                |                |                     |
| Procurement Card Tra       | ansactions     |                                   |            |                      |                   |                |                |                     |
| Empl ID                    |                |                                   | Name       |                      |                   |                |                |                     |
| Card Number *********      | ***,ËF}        | Card P                            | rovider E  | BAVI1                |                   |                |                |                     |
| Run Budget Validation on S | ave            |                                   |            |                      |                   |                |                |                     |
| Bank Statement             |                |                                   |            | P                    | ersonalize   Find | । View All । 🔄 | 🔣 First 🕢 1    | -3 of 3 🕟 Last      |
| Transaction Billing        | 1              |                                   |            |                      |                   |                |                |                     |
| Reference                  | Description    |                                   | Billing Da | te Billing<br>Amount | Currency          | Prepaid Ref    | Dispute Amount | Credit<br>Collected |
| 1                          |                |                                   | 02/15/202  | 23 386.74            | 4 USD             |                | 0.00           |                     |
| 2                          |                |                                   | 02/15/202  | 23 269.5             | 9 USD             |                | 0.00           |                     |
| 3                          |                |                                   | 02/15/202  | 23 319.74            | 4 USD             |                | 0.00           |                     |
|                            |                | Stane                             |            | Verify               |                   | Valida         | te Budget      |                     |
| Select All                 | Clear All      | Stage                             |            | ( only               |                   | Valida         | to Budgot      |                     |
| Search Purchase De         | tails          | Split Line                        | Di         | istribution Template |                   |                |                |                     |
|                            |                |                                   |            |                      |                   |                |                |                     |
| 🗑 Save 🔛 Notify 🔅 Rei      | tresh          |                                   |            |                      |                   |                |                |                     |

- 20. Click in the **Description** field for the applicable Transaction.
- 21. Enter a description of the item(s) purchased in the **Description** field.

Note: The description entered here will display on the Monthly PCard Statement query.

22. Click the **Transaction** tab.

The **Transaction** tab returns.

| Fav  | orites | ✓ Mai                | n Menu 👻 🔷 🚿       | Purchasing 🗸 | > Procurement Cards | <ul> <li>Reconcile</li> </ul> | > Reco   | oncile Stater | nent |      |                  |                      |                |      |
|------|--------|----------------------|--------------------|--------------|---------------------|-------------------------------|----------|---------------|------|------|------------------|----------------------|----------------|------|
|      |        |                      |                    |              |                     |                               |          |               |      |      |                  |                      |                |      |
| Rec  | onci   | le Stateme           | nt                 |              |                     |                               |          |               |      |      |                  |                      |                |      |
| Pro  | ocu    | rement C             | ard Transac        | ctions       |                     |                               |          |               |      |      |                  |                      |                |      |
|      |        | Empl ID              |                    |              | Nan                 | ne                            |          |               |      |      |                  |                      |                |      |
|      |        | Card Number          | **************,ËF} |              | Card Provid         | er BAVI1                      |          |               |      |      |                  |                      |                |      |
| OF   | un B   | udget Valida         | tion on Save       |              |                     |                               |          |               |      |      |                  |                      |                |      |
| Ba   | nk S   | tatement             |                    |              |                     |                               | Pe       | ersonalize    | Find | Viev | v All   🔁        | l 🔣 First            | t 🕢 1-3 of 3 🛈 | Last |
| Tra  | insad  | ction <u>B</u> illin | ig 💷               |              |                     |                               |          |               |      |      |                  |                      |                |      |
|      |        | Trans Date<br>▲      | Merchant           |              | *Status             | Transaction<br>Amount         | Currency |               |      | 1    | Budget<br>Status | Chartfield<br>Status | Redistrib      | Vc   |
| 1    |        | 01/31/2023           | Marsh Propane -    | Abingdon     | Staged 🗸            | 386.74                        | USD      | ₽ <b>b</b>    | þ    | R,   | Valid            | Recycled             | No             | N    |
| 2    |        | 01/31/2023           | Marsh Propane -    | Abingdon     | Staged 🗸            | 269.59                        | USD      |               | 0    | R ا  | Valid            | Recycled             | No             | N    |
| 3    |        | 01/31/2023           | Marsh Propane -    | Abingdon     | Staged 🗸            | 319.74                        | USD      |               | 0    | Ra ۱ | Valid            | Recycled             | No             | N    |
|      | •      |                      |                    |              |                     |                               |          |               |      |      |                  |                      |                | •    |
|      |        |                      |                    |              |                     |                               |          |               |      |      |                  |                      |                |      |
|      | Selec  | t All                | Clear Al           | II (         | Stage               | Verify                        |          |               |      |      | Validate E       | Budget               |                |      |
|      |        |                      |                    |              |                     |                               |          |               |      |      |                  |                      |                |      |
| Sear | ch     | Pu                   | rchase Details     |              | Split Line          | Distribution Temp             | late     |               |      |      |                  |                      |                |      |
| P    | Save   | Notify               | C Refresh          |              |                     |                               |          |               |      |      |                  |                      |                |      |
| au   |        |                      |                    |              |                     |                               |          |               |      |      |                  |                      |                |      |

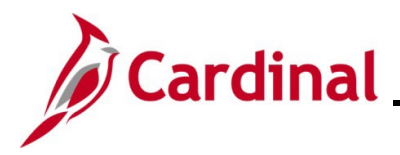

23. Next, review the Line details for the transaction as needed. Click the Line Details icon.

The ProCard VISA Trans Details page displays in a pop-up window with Tab 1 displayed by default.

| ProCard VISA Trans Details                      |                                                     | ×                                          |
|-------------------------------------------------|-----------------------------------------------------|--------------------------------------------|
|                                                 |                                                     | Help                                       |
| Card Number                                     | **************4813                                  |                                            |
| Posted Date                                     | 02/01/2023                                          |                                            |
| Transaction Number                              | 24426293031030034809985                             |                                            |
| Sequence Number                                 | 1                                                   |                                            |
| Card Transaction - Type 5                       | Personalize Find                                    | 1   View All   🔄   🔜 First 🕚 1 of 1 🕑 Last |
| Tab 1         Tab 2         Tab 3         Tab 4 | Tab <u>5</u> Tab <u>6</u> Tab <u>7</u> Tab <u>8</u> | Tab 9 🕑 💷                                  |
| Period Acquiring Bin                            | Card Acceptor ID                                    | Supplier Name                              |
| 1 08153 442629                                  | 554402000592816                                     | Marsh Propane - Abingdon                   |
| Return                                          |                                                     | .:                                         |

24. Review the detailed Line information as needed. Of note, the posted date and the Transaction Number display in the **Header** portion of this page.

**Note**: In order to review the Transaction enter date, run the PCard Transactions by Transaction Date query. The enter date is important because all Transactions must be reconciled within (5) days of the Transaction enter date. Refer to the <u>Running the PCard Transactions by Transaction</u> <u>Date Query</u> section of this Job Aid for detailed instructions on how to run this query.

- 25. Review the additional tabs (Tabs 2 10) for additional information as needed.
- 26. Once your review is complete, click the **Return** button.

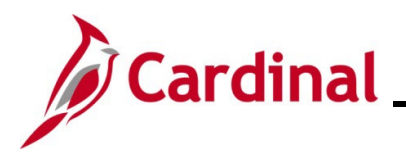

#### The **Transaction** tab returns.

| Fav  | orites | 👻 Mai                | n Menu <del>v</del> | > Purc       | hasing 🔻 | >     | Procurement Cards | <ul> <li>Reconcile</li> </ul> | r > F  | Reconcile State | emen | t      |                  |                      |                |        |
|------|--------|----------------------|---------------------|--------------|----------|-------|-------------------|-------------------------------|--------|-----------------|------|--------|------------------|----------------------|----------------|--------|
|      |        |                      |                     |              |          |       |                   |                               |        |                 |      |        |                  |                      |                |        |
| Rec  | onc    | ile Stateme          | nt                  |              |          |       |                   |                               |        |                 |      |        |                  |                      |                |        |
| Pro  | ocu    | rement C             | ard Trar            | nsaction     | s        |       |                   |                               |        |                 |      |        |                  |                      |                |        |
|      |        | Empl ID              |                     |              |          |       | Nam               | e                             |        |                 |      |        |                  |                      |                |        |
|      |        | Card Numbe           | *********           | ,ËF}         |          |       | Card Provide      | er BAVI1                      |        |                 |      |        |                  |                      |                |        |
|      | tun E  | ludget Valida        | tion on Save        | e            |          |       |                   |                               |        |                 |      |        |                  |                      |                |        |
| Ba   | nk S   | tatement             |                     |              |          |       |                   |                               |        | Personalize     | Fin  | t   Vi | ew All 🛛 🗔       | First                | t 🕢 1-3 of 3 ( | 🕑 Last |
| Tra  | ansa   | ction <u>B</u> illin | ng 💷                |              |          |       |                   |                               |        |                 |      |        |                  |                      |                |        |
|      |        | Trans Date<br>▲      | Merchant            |              |          |       | *Status           | Transaction<br>Amount         | Curren | су              |      |        | Budget<br>Status | Chartfield<br>Status | Redistrib      | Vc     |
| 1    |        | 01/31/2023           | Marsh Prop          | oane - Abing | don      |       | Staged 🗸          | 386.74                        | USD    |                 | Q    | R      | Valid            | Recycled             | No             | N      |
| 2    |        | 01/31/2023           | Marsh Prop          | bane - Abing | don      |       | Staged 🗸          | 269.59                        | USD    |                 | 0    | R      | Valid            | Recycled             | No             | N      |
| 3    |        | 01/31/2023           | Marsh Prop          | oane - Abing | don      |       | Staged 🗸          | 319.74                        | USD    |                 |      | R      | Valid            | Recycled             | No             | N      |
|      | •      |                      |                     |              |          |       |                   |                               |        |                 |      |        |                  |                      |                | ۱.     |
| _    |        |                      |                     |              |          |       |                   |                               |        |                 |      |        |                  |                      |                |        |
|      | Selec  | t All                | 🗖 ci                | lear All     |          |       | Stage             | Verify                        |        |                 |      |        | Validate E       | Budget               |                |        |
|      |        |                      |                     |              |          |       |                   |                               |        |                 |      |        |                  |                      |                |        |
| Sear | ch     | Pu                   | rchase Detai        | IS           |          | Split | Line              | Distribution Temp             | olate  |                 |      |        |                  |                      |                |        |
| 8    | Save   | 🖃 Notify             | C Refres            | sh           |          |       |                   |                               |        |                 |      |        |                  |                      |                |        |
| -    |        |                      |                     |              |          |       |                   |                               |        |                 |      |        |                  |                      |                |        |

27. Click the **Comments** icon for the applicable Transaction.

The **ProCard Comments** page displays in a pop-up window.

| ProCard Comme              | nts                 |               |                 |                       | ×   |
|----------------------------|---------------------|---------------|-----------------|-----------------------|-----|
|                            |                     |               |                 | н                     | elp |
| Line 3                     | Description Propane |               |                 |                       |     |
|                            | Reference           |               |                 |                       |     |
| Transaction Line           | Comments            |               | Find   View All | First 🕢 1 of 1 🕑 Last |     |
| Comments:                  |                     | Status Active | ~               | + -                   |     |
| <b>€</b><br>Associated Dec | ument               |               |                 |                       |     |
| Attachm                    | ent                 | Attach        | View            | Delete                |     |
| OK Car                     | ncel Refresh        |               |                 |                       | .:  |

- 28. Click in the **Comments** field.
- 29. Enter a detailed description for the Transaction in the **Comments** field. Multiple comments can be added as needed using the **Add** icon (+).

**Note**: For Transactions with an eVA PO Type of "EVP" (existing eVA PO), enter the DO # as a comment.

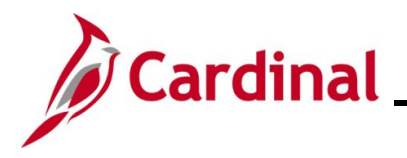

- 30. Optionally use the **Attach** button to add supporting documentation as attachments to the Transaction.
- 31. Click the **OK** button.
- The **Transaction** tab returns.

| Rec  | onci       | le Statemer   | at                   |      |              |                       |          |             |        |         |                  |                      |                  |      |
|------|------------|---------------|----------------------|------|--------------|-----------------------|----------|-------------|--------|---------|------------------|----------------------|------------------|------|
| Pro  | oner       | ement C       | ard Transaction      | ns   |              |                       |          |             |        |         |                  |                      |                  |      |
|      |            | Empl ID       |                      |      | Name         |                       |          |             |        |         |                  |                      |                  |      |
| 0    | 0          | Card Number   | *******,ËF}          |      | Card Provide | r BAVI1               |          |             |        |         |                  |                      |                  |      |
|      | un B       | udget Validat | tion on Save         |      |              |                       |          | Porconaliza | Find   | 1116    | w All [ 2] ]     | Eire                 | rt @ 13.0F3 (    | Last |
| To   | in Si      | tion Billin   | 0 [222]              |      |              |                       |          | ersonalize  | - Find | 1 1 1 1 | sw Ali j 대수 Vi   | - <u></u>            | 51 (J) 1-3013 (J | Last |
|      |            | Trans Date    | Merchant             |      | *Status      | Transaction<br>Amount | Currency |             |        |         | Budget<br>Status | Chartfield<br>Status | Redistrib        | Vc   |
| 1    |            | 01/31/2023    | Marsh Propane - Abin | gdon | Staged 🗸     | 386.74                | USD      |             | ø      | R       | Valid            | Recycled             | No               | N    |
| 2    | $\Box$     | 01/31/2023    | Marsh Propane - Abin | gdon | Staged 🗸     | 269.59                | USD      |             | 0      | R       | Valid            | Recycled             | No               | N    |
| 3    |            | 01/31/2023    | Marsh Propane - Abin | gdon | Staged 🗸     | 319.74                | USD      | P           | 0      | R       | Valid            | Recycled             | No               | N    |
|      | 4          |               |                      |      |              |                       |          |             |        |         |                  |                      |                  | •    |
|      | Select     | All           | Clear All            |      | Stage        | Verify                |          |             |        |         | Validate B       | udget                | ]                |      |
| Sear | ch<br>Save | Pu            | rchase Details       | Spli | t Line       | Distribution Temp     | late     |             |        |         |                  |                      |                  |      |

**Note**: The corresponding **Comments** icon now displays with lines in it indicating that there are comments associated with this Transaction.

32. PCard and ISSP Transactions (unless the ISSP Card Number ends in "V" (Non-Equipment ISSP Card)) have a Budget Status of "Valid" and a ChartField status of "Recycled". You must review and/or enter a valid accounting distribution for the Transaction. Click the **Distribution** icon (icon directly to the left of the **Budget Status** field).

The ProCard Account Distribution page displays in a pop-up window.

| ProCard Account Distribution     |                        |                             |                                  |
|----------------------------------|------------------------|-----------------------------|----------------------------------|
|                                  |                        |                             | Hel                              |
| Line 3                           | PO Qty                 | 1.0000                      | UOM EA                           |
| Billing Date 02/15/2023          | Billing Amount         | 386.74 USD                  | Unit Price 386.74000             |
| SpeedChart                       | Transaction Unit Price | 386.74000                   | *Distribute By Amount 🗸          |
| Distributions                    |                        | Personalize   Find   View A | li 🔁 🛛 🧱 🛛 First 🕢 1 of 1 🕑 Last |
| Chartfields Details/Tax Statuses |                        |                             |                                  |
| Dist Percent Amount Currency     | *GL Unit *Account      | Fund Program                | Department Cost Center T         |
| 1 100.0000 386.74 USD            | 50100 Q 5013090 Q      | Q                           | QQ                               |
| 4                                |                        |                             | •                                |
| OK Cancel Refresh                |                        |                             |                                  |

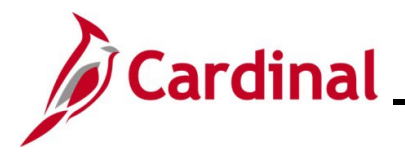

33. Review the ChartFields information and update as needed.

**Note**: If your Agency uses SpeedCharts, the SpeedChart field can be used to quickly populate the applicable ChartFields information.

34. Click the **OK** button.

**Note**: The ChartField combinations will be validated at this point. If the combination is not valid, an error message will be received.

#### The Transaction tab returns.

| Recon                  | icile              | Stateme                            | nt                       |             |                       |          |         |            |     |                  |                      |              |      |
|------------------------|--------------------|------------------------------------|--------------------------|-------------|-----------------------|----------|---------|------------|-----|------------------|----------------------|--------------|------|
| Proc                   | ure                | ement C                            | ard Transactions         |             |                       |          |         |            |     |                  |                      |              |      |
|                        |                    | Empl ID                            |                          | Nan         | ne                    |          |         |            |     |                  |                      |              |      |
| _                      | Ca                 | rd Number                          | - **************,ËF}     | Card Provid | er BAVI1              |          |         |            |     |                  |                      |              |      |
| ⊥ Run<br>Bank<br>Trans | Buo<br>Sta<br>acti | lget Valida<br>tement<br>on Billin | tion on Save             |             |                       | Pers     | onalize | Find       | Vie | ew All   🔁       | First                | 🕢 1-3 of 3 🕑 | Last |
|                        | 1                  | frans Date                         | Merchant                 | *Status     | Transaction<br>Amount | Currency |         |            |     | Budget<br>Status | Chartfield<br>Status | Redistrib    | Vo   |
| 1 🖸                    | 2 (                | )1/31/2023                         | Marsh Propane - Abingdon | Staged 🗸    | 386.74                | USD      |         | Ø          |     | Not Chk'd        | Valid                | Yes          | N    |
| 2 (                    |                    | 01/31/2023                         | Marsh Propane - Abingdon | Staged 🗸    | 269.59                | USD      | ŀ       | $\bigcirc$ | R   | Valid            | Recycled             | No           | N    |
| 3 (                    |                    | 01/31/2023                         | Marsh Propane - Abingdon | Staged 🗸    | 319.74                | USD      |         | 0          | R   | Valid            | Recycled             | No           | N    |
| •                      |                    |                                    |                          |             |                       |          |         |            |     |                  |                      |              | •    |
| Sele                   | ect A              | JI                                 | Clear All                | Stage       | Verify                |          |         |            |     | Validate B       | udget                |              |      |
| Search                 | /e                 | Pu                                 | rchase Details           | Split Line  | Distribution Temp     | late     |         |            |     |                  |                      |              |      |

35. If any information was entered or updated on the **ProCard Account Distribution** page, the Budget Status will be "Not Chk'd" and the ChartField status will be "Valid". In these cases, click the **Validate Budget** button. If not, and the Budget Status is "Valid", proceed to Step 38.

**Note**: The "Validate Budget" process runs automatically multiple times a day if Step 35 is not performed manually.

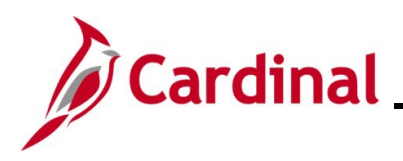

#### The page refreshes.

| Rec        | onci          | le Stateme               | nt                       |             |                       |          |         |      |                 |                        |                |        |
|------------|---------------|--------------------------|--------------------------|-------------|-----------------------|----------|---------|------|-----------------|------------------------|----------------|--------|
| Pro        | ocui          | rement C                 | ard Transactions         |             |                       |          |         |      |                 |                        |                |        |
|            |               | Empl ID                  |                          | Nan         | ne                    |          |         |      |                 |                        |                |        |
| <b>—</b> – | _             | Card Number              | *************,ËF}        | Card Provid | er BAVI1              |          |         |      |                 |                        |                |        |
| ⊡ R<br>Bai | un B<br>nk St | udget Valida<br>tatement | tion on Save             |             |                       | Pers     | onalize | Find | View All        | 🖉   🔜 🛛 First          | t 🕚 1-3 of 3 🕑 | ) Last |
| m          | mout          | Trans Date               | Merchant                 | *Status     | Transaction<br>Amount | Currency |         |      | Budge<br>Status | t Chartfield<br>Status | Redistrib      | Vo     |
| 1          | •             | 01/31/2023               | Marsh Propane - Abingdon | Staged 🗸    | 386.74                | USD      |         | P    | 民 Valid         | Valid                  | Yes            | N      |
| 2          | $\Box$        | 01/31/2023               | Marsh Propane - Abingdon | Staged 🗸    | 269.59                | USD      | ₽±      | Q    | 🛃 Valid         | Recycled               | No             | N      |
| 3          |               | 01/31/2023               | Marsh Propane - Abingdon | Staged 🗸    | 319.74                | USD      | 1       | Q    | 🛃 Valid         | Recycled               | No             | N      |
|            | 4             |                          |                          |             |                       |          |         |      |                 |                        |                | •      |
| <b>9</b> 8 | Selec         | t All                    | Clear All                | Stage       | Verify                |          |         |      | Valid           | ate Budget             |                |        |
| Searc      | ch            | Pu                       | rchase Details           | Split Line  | Distribution Temp     | late     |         |      |                 |                        |                |        |
| <b>冒</b> : | Save          | 🖃 Notify                 | 2 Refresh                |             |                       |          |         |      |                 |                        |                |        |

- 36. Validate that the Budget Status is now "Valid".
- 37. Repeat these steps to review and reconcile additional Transactions as needed.
- 38. Next, verify the Transactions that have been reconciled so that they can be approved. Click the **Verify** button.

Note: Alternatively, click the Status dropdown button and select the "Verified" list item.

The page refreshes.

| Rec      | onci          | le Stateme          | nt                       |              |                       |          |            |            |         |                  |                      |               |        |
|----------|---------------|---------------------|--------------------------|--------------|-----------------------|----------|------------|------------|---------|------------------|----------------------|---------------|--------|
| Pro      | ocur          | rement C            | ard Transactions         |              |                       |          |            |            |         |                  |                      |               |        |
|          |               | Empl ID             |                          | Name         | e                     |          |            |            |         |                  |                      |               |        |
|          | (<br>D        | Card Number         | ********************,ËF} | Card Provide | r BAVI1               |          |            |            |         |                  |                      |               |        |
| Ba       | un B<br>nk St | tatement            | uon on save              |              |                       | P        | ersonalize | Find       | I I Vie | ew All I 🗖       | I 🕮 Eirs             | st ④ 1-3 of 3 | ● Last |
| Tra      | insac         | tion <u>B</u> illin | g 📰                      |              |                       |          |            |            |         |                  |                      |               |        |
|          |               | Trans Date          | Merchant                 | *Status      | Transaction<br>Amount | Currency |            |            |         | Budget<br>Status | Chartfield<br>Status | Redistrib     | Vc     |
| 1        |               | 01/31/2023          | Marsh Propane - Abingdon | Verified 🗸   | 386.74                | USD      |            | ø          | R       | Valid            | Valid                | Yes           | N      |
| 2        | $\Box$        | 01/31/2023          | Marsh Propane - Abingdon | Staged 🗸     | 269.59                | USD      |            | 0          | R       | Valid            | Recycled             | No            | N      |
| 3        |               | 01/31/2023          | Marsh Propane - Abingdon | Staged 🗸     | 319.74                | USD      |            | $\bigcirc$ | R       | Valid            | Recycled             | No            | N      |
|          | •             |                     |                          |              |                       |          |            |            |         |                  |                      |               | •      |
| <b>2</b> | Select        | t All               | Clear All                | Stage        | Verify                |          |            |            |         | Validate         | Budget               | ]             |        |
| Sear     | ch<br>Save    | Pu                  | rchase Details           | Split Line   | Distribution Temp     | ate      |            |            |         |                  |                      |               |        |

- 39. Validate that the **Status** field now displays as "Verified".
- 40. Click the **Save** button.

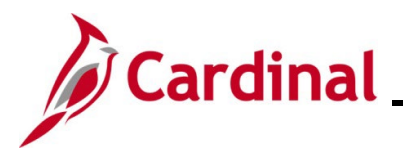

#### Splitting a Transaction Line into Multiple Lines

There are times when you may need to split a Transaction into multiple Lines because eVA accepts only one Schedule per Purchase Order. Once you split a Transaction, all individual Lines must be reviewed, reconciled, verified, and approved individually.

1. Navigate to the **Reconcile Statement: Procurement Card Transactions** page using the following path:

Main Menu > Purchasing > Procurement Cards > Reconcile > Reconcile Statement

The Reconcile Statement Search page displays.

| Favorites - | Main Men         | l <b>▼</b> > | Purchasing - | · >     | Procurement C | ards 👻 | > Reconcile - | > | Reconcile Statement |
|-------------|------------------|--------------|--------------|---------|---------------|--------|---------------|---|---------------------|
|             |                  |              |              |         |               |        |               |   |                     |
| Reconcile   | Statement Sea    | urch         |              |         |               |        |               |   |                     |
|             | Bolo Nam         |              |              |         |               |        |               | - |                     |
|             |                  | e            |              |         |               | ×      |               |   |                     |
|             | Employee I       |              | Q            | _       |               |        |               |   |                     |
|             | Nam              | e            |              |         |               |        | <b>Q</b>      |   |                     |
|             | Card Issue       | er           |              |         |               | ~      | -             |   |                     |
|             | Card Numbe       | er           |              |         |               |        |               |   |                     |
| Ti          | ansaction Numbe  | r            |              |         |               |        |               |   |                     |
|             | Merchai          | it           |              |         |               |        | 🗹 Exact Match |   |                     |
|             | Sequence Numbe   | r            |              |         |               |        |               |   |                     |
|             | Line Numbe       | er           |              |         |               |        |               |   |                     |
|             | Billing Dat      | e            | Q            | Т       | 0             | Q      |               |   |                     |
|             | Statement Statu  | s Staged     | ~            |         |               |        |               |   |                     |
|             | Budget Statu     | s            | ~            |         |               |        |               |   |                     |
|             | Chartfield Statu | s            | ~            |         |               |        |               |   |                     |
|             | Transaction Dat  | e 01/03/202  | 3 対          | Te      | o 03/03/2023  | Ħ      |               |   |                     |
|             | Charge Typ       | e            | ~            |         |               |        |               |   |                     |
|             | Posted Dat       | e            | 31           | Т       | 0             | 31     |               |   |                     |
|             | Rows Per Pag     | e 100        |              |         |               |        |               |   |                     |
|             |                  | C Auto S     | ave When Sc  | rolling | Through Chu   | nks    |               |   |                     |
| Sea         | irch             | Clear        |              |         |               |        |               |   |                     |
|             |                  |              |              |         |               |        |               |   |                     |

- 2. Utilize the **Employee ID** search criteria field to narrow down the search results (transactions) for a specific employee (PCard) or District (ISSP) based on the following guidance:
  - PCard: Enter the applicable employee's Employee ID in the Employee ID field
  - **ISSP**: Click the **Employee ID Look Up** icon. Once the **Look Up Employee ID** page displays in a pop-up window, enter the applicable District's ISSP in the **Employee ID begins with** field and then click the **Look Up** button to search for and select the applicable ISSP

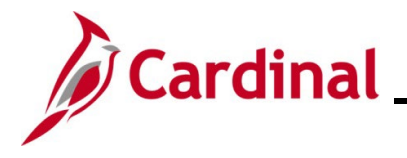

- 3. Click the **Statement Status** dropdown button and select "Staged" to search for transactions that need to be reconciled.
- 4. The **Transaction Date** fields default based on the current date (defaults to a (60) day window going back from the current date). Update this date range as needed.
- 5. Click the **Search** button.

The **Reconcile Statement: Procurement Card Transactions** page displays with the search results. This page will vary slightly based on whether your search was for PCard or ISSP transactions Examples of both are provided below.

#### PCard Transactions:

| Reconci | ile Statemer         | nt                       |            |                       |          |             |            |        |                  |                      |                 |      |
|---------|----------------------|--------------------------|------------|-----------------------|----------|-------------|------------|--------|------------------|----------------------|-----------------|------|
| Procu   | rement C             | ard Transactions         |            |                       |          |             |            |        |                  |                      |                 |      |
|         | Empl ID              |                          | Na         | me                    |          |             |            |        |                  |                      |                 |      |
|         | Card Number          | **************,ËF}       | Card Provi | der BAVI1             |          |             |            |        |                  |                      |                 |      |
| 🗆 Run B | Budget Validat       | tion on Save             |            |                       |          |             |            |        |                  |                      |                 |      |
| Bank S  | tatement             |                          |            |                       | 1        | Personalize | Fir        | nd   N | /iew All         | 21 📑 🛛 🔤             | irst 🕢 1 of 1 🕑 | Last |
| Transa  | ction <u>B</u> illin | g 💷                      |            |                       |          |             |            |        |                  |                      |                 |      |
|         | Trans Date           | Merchant                 | *Status    | Transaction<br>Amount | Currency |             |            |        | Budget<br>Status | Chartfield<br>Status | Redistrib       | Vc   |
| 1 🗹     | 01/31/2023           | Marsh Propane - Abingdon | Staged 🗸   | 269.59                | USD      |             | $\bigcirc$ |        | Valid            | Recycled             | No              | N    |
| 4       |                      |                          |            |                       |          |             |            |        |                  |                      |                 | •    |
| Selec   | t All                | Clear All                | Stage      | Verify                |          |             |            |        | Validate I       | Budget               | ]               |      |
| Search  | Pu                   | rchase Details           | Split Line | Distribution Temp     | late     |             |            |        |                  |                      |                 |      |
| R Save  | 🖃 Notify             | ₿ Refresh                |            |                       |          |             |            |        |                  |                      |                 |      |

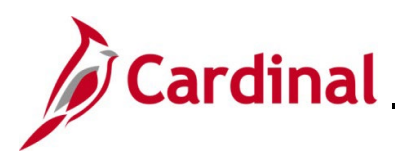

#### **ISSP Transactions:**

| Rec | onc   | ile Stateme         | ent               |            |                      |                             |                       |              |                 |        |          |
|-----|-------|---------------------|-------------------|------------|----------------------|-----------------------------|-----------------------|--------------|-----------------|--------|----------|
| Pro | cu    | rement (            | Card Transactions |            |                      |                             |                       |              |                 |        |          |
|     |       | Empl I              | D ISSP5           |            | Name District, Hampt | onRoads                     |                       |              |                 |        |          |
|     | ispla | ay Unmaskee         | d Card Number     |            |                      |                             |                       |              |                 |        |          |
|     | un E  | ludget Valid        | ation on Save     |            |                      |                             |                       |              | 1 to 229<br>⊮ ≪ | ) of 2 | 29<br>4] |
| Ba  | ık S  | tatement            |                   |            |                      | Personalize   Find   View 9 | 1 🖉   🔜 - 1           | First 🕚 1-10 | 00 of 229       | ۲      | Last     |
| Tra | nsa   | ction <u>B</u> illi | ing 💷             |            |                      |                             |                       |              |                 |        |          |
|     |       | Card Issuer         | Card Number       | Trans Date | Merchant             | *Status                     | Transaction<br>Amount | Currency     |                 |        | Bu       |
| 79  |       | ISSP0               | ******500V        | 05/03/2018 | MANCON LLC           | Staged V                    | 35.41                 | USD          | 0               | R      | ₽,       |
| 80  |       | ISSP0               | *******540L       | 05/03/2018 | MANCON LLC           | Staged V                    | 36.57                 | USD          | 0               | R      |          |
| 81  |       | ISSP0               | *******500L       | 05/03/2018 | MANCON LLC           | Staged V                    | 7.65                  | USD          | 0               | R      | R        |
| 82  |       | ISSP0               | ******510R        | 05/03/2018 | MANCON LLC           | Staged V                    | 22.31                 | USD          | 0               | R      | R        |
| 83  |       | ISSP0               | ******510V        | 05/03/2018 | MANCON LLC           | Staged V                    | 128.53                | USD          | 0               | R      | R        |
| 84  |       | ISSP0               | ******510V        | 05/03/2018 | MANCON LLC           | Staged V                    | 352.70                | USD          | 0               | R      | R        |
| 85  |       | ISSP0               | ******530N        | 05/03/2018 | MANCON LLC           | Staged V                    | 435.98                | USD          | 0               | R      | R        |
| 86  |       | ISSP0               | *******500V       | 05/03/2018 | MANCON LLC           | Staged V                    | 128.16                | USD          | 0               | R      | R        |
| 87  |       | ISSP0               | *******500∨       | 05/03/2018 | MANCON LLC           | Staged V                    | 21.94                 | USD          | 0               | ł      | R        |
| 88  |       | ISSP0               | *******500V       | 05/03/2018 | MANCON LLC           | Staged V                    | 163.47                | USD          | Q               | h      | R        |
| 89  |       | ISSP0               | ******500∨        | 05/03/2018 | MANCON LLC           | Staged 🗸                    | 763.71                | USD          | 0               | ŀ      | R        |
| 90  |       | ISSP0               | ******500∨        | 05/03/2018 | MANCON LLC           | Staged V                    | 53.15                 | USD          | Q               | B      |          |
| 91  |       | ISSP0               | ******5000        | 05/03/2018 | MANCON LLC           | Staged V                    | 19.56                 | USD          | Q               | P:     |          |
| 92  |       | ISSP0               | ******5000        | 05/03/2018 | MANCON LLC           | Staged V                    | 15.11                 | USD          | Q               | R      |          |

**Note**: For ISSP transactions, the Employee ID will be "ISSP" plus the District Number (District 5 in this example). The Card Numbers will end in "L", "R", "N", "V", or "O".

| Reconcile Statemer  | nt                       |              |                       |          |            |         |      |                  |                      |       |            |      |
|---------------------|--------------------------|--------------|-----------------------|----------|------------|---------|------|------------------|----------------------|-------|------------|------|
| Procurement C       | ard Transactions         |              |                       |          |            |         |      |                  |                      |       |            |      |
| Empl ID             |                          | Name         | e                     |          |            |         |      |                  |                      |       |            |      |
| Card Number         | *************,ËF}        | Card Provide | r BAVI1               |          |            |         |      |                  |                      |       |            |      |
| CRUN Budget Validat | tion on Save             |              |                       |          |            |         |      |                  |                      |       |            |      |
| Bank Statement      |                          |              |                       |          | Personaliz | e   Fi  | nd 📔 | View All   🖪     | ] 🔣                  | First | 🕚 1 of 1 🥡 | Last |
| Transaction Billin  | g 💷                      |              |                       |          |            |         |      |                  |                      |       |            |      |
| Trans Date<br>▲     | Merchant                 | *Status      | Transaction<br>Amount | Currency |            |         |      | Budget<br>Status | Chartfield<br>Status |       | Redistrib  | Vc   |
| 1 🗹 01/31/2023      | Marsh Propane - Abingdon | Staged 🗸     | 269.59                | USD      |            | $\circ$ | R    | Valid            | Recycled             |       | No         | N    |
| 4                   |                          |              |                       |          |            |         |      |                  |                      |       |            | +    |
| Select All          | Clear All                | Stage        | Verify                |          |            |         |      | Validate B       | udget                |       |            |      |
| Search Pur          | chase Details            | Split Line   | Distribution Templ    | ate      |            |         |      |                  |                      |       |            |      |
| 🔚 Save 🖃 Notify     | C Refresh                |              |                       |          |            |         |      |                  |                      |       |            |      |

- 6. Click the **Select** checkbox option for the transaction that you need to split (the first transaction is selected by default).
- 7. Click the **Split Line** link.

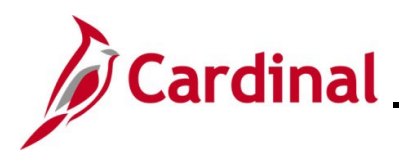

The **ProCard Transaction Splits** page displays in a pop-up window.

| ProCard Transaction | Splits                   |                    |             |                     |               | >           |
|---------------------|--------------------------|--------------------|-------------|---------------------|---------------|-------------|
|                     |                          |                    |             |                     |               | Help        |
| Line                | 1                        |                    |             |                     |               |             |
| Trans Date          | 01/31/2023               | Billing Amount     | 269.59      | USD                 |               |             |
| Posted Date         | 02/01/2023               | Reference          |             |                     |               |             |
| Merchant            | Marsh Propane - Abingdon |                    |             |                     |               |             |
| Description         |                          |                    |             |                     |               |             |
| Split Rules         |                          |                    | Personalize | Find   View All   🔄 | 🔣 🛛 First 🕢 1 | of 1 🕟 Last |
| Description         |                          | Transaction Amount | Billing     | g Amount            | Percentage    |             |
|                     |                          | ]                  | 269.59      | 269.59              | 100.000000    | • =         |
|                     |                          |                    |             |                     |               |             |
|                     |                          |                    |             |                     |               |             |
| ОК                  | Cancel                   |                    |             |                     |               |             |
|                     |                          |                    |             |                     |               |             |
|                     |                          |                    |             |                     |               |             |

8. Click in the **Description** field for the applicable Transaction.

9. Enter a description of the item(s) purchased in the **Description** field.

**Note**: The description entered here will display on the Monthly PCard Statement query.

10. For this first Line, enter an updated billing amount (portion of the total transaction amount as a dollar amount) in the **Billing Amount** field or update the percentage (portion of the total transaction amount as a percentage) in the **Percentage** field.

**Note**: If an updated billing amount is entered, the **Percentage** field will automatically update when you tab out of the field. If an updated percentage is entered, the **Billing Amount** field will automatically update when you tab out of the field.

| ProCard Transaction | Splits                   |                    |        |         |                     |               |      |        | ×    |
|---------------------|--------------------------|--------------------|--------|---------|---------------------|---------------|------|--------|------|
|                     |                          |                    |        |         |                     |               |      |        | Help |
| Line                | 1                        |                    |        |         |                     |               |      |        |      |
| Trans Date          | 01/31/2023               | Billing Amount     | 26     | 69.59   | USD                 |               |      |        |      |
| Posted Date         | 02/01/2023               | Reference          |        |         |                     |               |      |        |      |
| Merchant            | Marsh Propane - Abingdon |                    |        |         |                     |               |      |        |      |
| Description         |                          |                    |        |         |                     |               |      |        |      |
| Split Rules         |                          |                    | Person | alize   | Find   View All   🔄 | 🔣 🛛 First 🕢 1 | of 1 | 🕑 Last |      |
| Description         |                          | Transaction Amount |        | Billing | Amount              | Percentage    |      |        |      |
| Propane             |                          | ]                  | 200.00 |         | 200.00              | 74.18672      | 8 -  | -      |      |
| ОК                  | Cancel                   |                    |        |         |                     |               |      |        |      |
|                     |                          |                    |        |         |                     |               |      |        | .::  |

11. Click the Add a New Row icon (+).

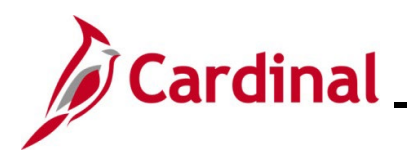

The page refreshes and the new row displays.

| ProCard Transaction | Splits                   |                    |           |                             |                |     | ×    |
|---------------------|--------------------------|--------------------|-----------|-----------------------------|----------------|-----|------|
|                     |                          |                    |           |                             |                |     | Help |
| Line                | 1                        |                    |           |                             |                |     |      |
| Trans Date          | 01/31/2023               | Billing Amount     | 26        | 9.59 USD                    |                |     |      |
| Posted Date         | 02/01/2023               | Reference          |           |                             |                |     |      |
| Merchant            | Marsh Propane - Abingdon |                    |           |                             |                |     |      |
| Description         |                          |                    |           |                             |                |     |      |
| Split Rules         |                          |                    | Personali | e   Find   View All   🔄   🚦 | First 🕢 1-2 of | 2 🕑 | Last |
| Description         |                          | Transaction Amount |           | Billing Amount              | Percentage     |     |      |
| Propane             |                          |                    | 200.00    | 200.00                      | 74.186728      | ÷   | -    |
| Propane             |                          |                    | 69.59     | 69.59                       | 25.813272      | +   | -    |
| ок                  | Cancel                   |                    |           |                             |                |     | .:   |

- 12. The **Description** field for the second Line defaults to the same description as Line 1. Update as needed.
- The Billing Amount and Percentage fields automatically calculate based on the updates you
  made to Line 1. Update one of these fields if additional split Lines need to be added and then
  repeat Steps 10 12.
- 14. Once complete, click the **OK** button.

The Reconcile Statement: Procurement Card Transactions page redisplays.

| Recon                                                                 | cile  | Statemer              | nt                       |  |                     |                       |          |  |            |     |                  |                      |           |    |
|-----------------------------------------------------------------------|-------|-----------------------|--------------------------|--|---------------------|-----------------------|----------|--|------------|-----|------------------|----------------------|-----------|----|
| Procu                                                                 | ure   | ement C               | ard Transactions         |  |                     |                       |          |  |            |     |                  |                      |           |    |
| _                                                                     | Ca    | Empl ID<br>ard Number | **********,ĒF}           |  | Nam<br>Card Provide | e<br>Pr BAVI1         |          |  |            |     |                  |                      |           |    |
| Run Budget Validation on Save       Rest Statement       Percentation |       |                       |                          |  |                     |                       |          |  |            |     |                  | ● Last               |           |    |
| Trans                                                                 | actio | on <u>B</u> illin     | g 💷 )                    |  |                     |                       |          |  | 1          | - , |                  |                      |           |    |
|                                                                       | т     | Frans Date            | Merchant                 |  | *Status             | Transaction<br>Amount | Currency |  |            |     | Budget<br>Status | Chartfield<br>Status | Redistrib | Vc |
| 1 🛃                                                                   | 3 0   | 01/31/2023            | Marsh Propane - Abingdon |  | Staged 🗸            | 200.00                | USD      |  | <b>b</b> C |     | Valid            | Recycled             | No        | N  |
| 2                                                                     | 0     | 01/31/2023            | Marsh Propane - Abingdon |  | Staged 🗸            | 69.59                 | USD      |  | • C        |     | Valid            | Recycled             | No        | N  |
| 4                                                                     |       |                       |                          |  |                     |                       |          |  |            |     |                  |                      |           | ۲  |
| Sele                                                                  | ect A | All                   | Clear All                |  | Stage               | Verify                |          |  | (          |     | Validate         | Budget               | ]         |    |
| Search Purchase Details Split Line Distribution Template              |       |                       |                          |  |                     |                       |          |  |            |     |                  |                      |           |    |

Note: The split Lines now display as individual Transactions.

 Next, review and reconcile each Transaction created by the split. Refer to the <u>Performing</u> <u>Cardholder Reconciliation – Pcard and ISSP Transactions</u> section of this Job Aid and complete Steps 6 - 40 for each Transaction.

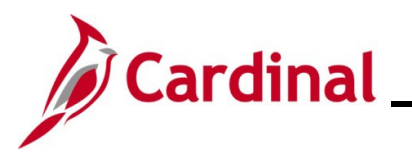

Procurement Job Aid PR349\_Performing PCard and ISSP Reconciliations (VDOT)

## **Running the PCard Transactions by Transaction Date Query**

| CARDINAL Welcome to Cardinal!                                                                                                    | Search | Advanced Search                                                                                                    |                             |
|----------------------------------------------------------------------------------------------------|--------|----------------------------------------------------------------------------------------------------|-----------------------------|
| Favorites - Main Menu -                                                                                                    |        |                                                                                                    |                             |
| Menu                                                                                                    | 0 0+   | myCardinal Messages                                                                                                    |                             |
| My Favorites     mcCardinal Examples                                                                                                    |        | Begin Date                                                                                                    |                             |
| > Employee Self-Service                                                                                                    |        | myCardinal Financials                                                                                                    |                             |
| Manager See Service     Suppler Contracts     Customers     Products     Customer Contracts     Order Management     Pricing Configuration |        | Financials Report Execution  AP Reports  AR Reports  PA Reports  PA Reports  PA Reports  PA Reports  Reports  Reports  PA Reports  PA Repo | Financiats Report Retrieval |
| Customer Returns     Homs     Cost Accounting     Supplers     Procurement Contracts     Procurement Contracts                             |        |                                                                                                    |                             |

From the Cardinal Home page, click the Financials Query-based Reports link with the 1. myCardinal Financials section.

The Query Viewer page displays.

| Enter any information you have and click Search. Leave fields blank for a list of all values.                                                                                                    |                        |                         |        |
|----------------------------------------------------------------------------------------------------|------------------------|-------------------------|--------|
| *Search By                                                                                                    |                        |                         |        |
| Search by Query Name V begins with                                                                                                    |                        |                         |        |
| Search Advanced Search                                                                                                    |                        |                         |        |
|                                                                                                    |                        |                         |        |
|                                                                                                    |                        |                         |        |
| The second second secon | ze   Find   🔁   📗      | First 🕢 1-3 of 3        | Last   |
| Query Name Description Owner Folder Run to Excel                                                                                                    | Run to<br>XML Schedule | Definitional References | Remove |
| V_AP_VCHR_INV_DISTRIB_LINES List Vchr Inv Lines & Distribs Public HTML Excel                                                                                                    | XML Schedule           | Lookup References       |        |
| V_PR_PCARD_TRANS_BY_TRANS_DT PCARD Transactions by Trans Dt Public HTML Excel                                                                                                    | XML Schedule           | Lookup References       | -      |
| V_PR_PCARD_TRANS_MONTHLY_STMNT PCARD Monthly Statement Public HTML Excel                                                                                                    | XML Schedule           | Lookup References       | -      |
| Clear Favorites List                                                                                                    |                        |                         |        |

- 2. Click in the **Search by** field.
- 3. Enter "V PR PCARD TRANS BY TRANS DT" in the Search by field.
- 4. Click the **Search** button.

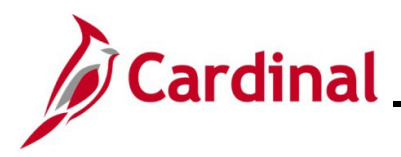

The page refreshes with the search results displayed in the Query section.

| uery Viewer                                                                                                    |                                                                                                    |                 |                                               |                                |                                     |                                                     |                                                                   |                                                       |                                                                              |                                                             |                                                                                              |     |
|----------------------------------------------------------------------------------------------------|----------------------------------------------------------------------------------------------------|-----------------|-----------------------------------------------|--------------------------------|-------------------------------------|-----------------------------------------------------|-------------------------------------------------------------------|-------------------------------------------------------|------------------------------------------------------------------------------|-------------------------------------------------------------|----------------------------------------------------------------------------------------------|-----|
| iter any information you have and click Sear                                                                                                    | rch. Leave fields blank for a list                                                                                                    | of all va       | lues.                                         |                                |                                     |                                                     |                                                                   |                                                       |                                                                              |                                                             |                                                                                              |     |
| *Search By Query Name                                                                                                    | <ul> <li>begins with</li> </ul>                                                                                                    | V_PR_           | PCARD_T                                       | RANS_BY_T                      | RANS_                               | DT                                                  |                                                                   |                                                       |                                                                              |                                                             |                                                                                              |     |
| Search Advanced Search                                                                                                    | ch                                                                                                    |                 |                                               |                                |                                     |                                                     |                                                                   |                                                       |                                                                              |                                                             |                                                                                              |     |
| Search Results                                                                                                    |                                                                                                    |                 |                                               |                                |                                     |                                                     |                                                                   |                                                       |                                                                              |                                                             |                                                                                              |     |
| curon results                                                                                                    |                                                                                                    |                 |                                               |                                |                                     |                                                     |                                                                   |                                                       |                                                                              |                                                             |                                                                                              |     |
|                                                                                                    |                                                                                                    |                 |                                               |                                |                                     |                                                     |                                                                   |                                                       |                                                                              |                                                             |                                                                                              |     |
| *Folder View All Folders                                                                                                    | *                                                                                                    |                 |                                               |                                |                                     |                                                     |                                                                   |                                                       |                                                                              |                                                             |                                                                                              |     |
|                                                                                                    |                                                                                                    |                 |                                               | -                              |                                     | L market I                                          | Minut Al                                                          | 1.51                                                  | Eir                                                                          |                                                             | f d (A) Loot                                                                                 |     |
| Query                                                                                                    |                                                                                                    |                 |                                               | Pers                           | onalize                             | Find                                                | view Al                                                           |                                                       | E FI                                                                         | st 🕚 10                                                     | I T 🕑 Last                                                                                   |     |
| Query Name D                                                                                                    | Description                                                                                                    | Owner           | Folder                                        | Run to<br>HTML                 | Run to<br>Excel                     | Run to                                              | Schedu                                                            | ile                                                   | Definitional F                                                               | References                                                  | Add to<br>Favorites                                                                          |     |
| Query         Query Name         C           V_PR_PCARD_TRANS_BY_TRANS_DT         C         C                                                                                                    | Description<br>PCARD Transactions by Trans<br>Dt                                                                                                    | Owner<br>Public | Folder                                        | Run to<br>HTML<br>HTML         | Run to<br>Excel<br>Excel            | Run to<br>XML<br>XML                                | Schedu<br>Schedu                                                  | ile<br>ile                                            | Definitional F                                                               | References<br>Prences                                       | Add to<br>Favorites<br>Favorite                                                              |     |
| Query         Query Name         C           V_PR_PCARD_TRANS_BY_TRANS_DT         F         C           W Favorite Queries         C         C                                                                                                    | Description<br>PCARD Transactions by Trans<br>Dt                                                                                                    | Owner<br>Public | Folder                                        | Run to<br>HTML<br>HTML         | Run to<br>Excel                     | Run to<br>XML<br>XML                                | Schedu<br>Schedu<br>Schedu                                        | ile<br>ile<br>ile<br>ize   Fi                         | Definitional F<br>Lookup Refe                                                | References<br>erences                                       | Add to<br>Favorites<br>Favorite                                                              | ۲   |
| Query         Query Name         C           V_PR_PCARD_TRANS_BY_TRANS_DT         E           My Favorite Queries         Query Name                                                                                                    | Description<br>CARD Transactions by Trans<br>Dt<br>Description                                                                                                    | Owner<br>Public | Folder                                        | Folder                         | Run to<br>Excel                     | Run to<br>XML<br>XML<br>XML<br>F<br>Run to<br>HTML  | Schedu<br>Schedu<br>Personal<br>Run to<br>Excel                   | ile<br>ile<br>ize   Fi<br>Run to<br>XML               | Definitional F<br>Lookup Refe<br>nd   [2]  <br>Schedule                      | References<br>erences<br>First<br>Definition                | Add to<br>Favorites<br>Favorite<br>t 1-3 of 3<br>al References                               | Re  |
| Query         C           Query Name         C           V_PR_PCARD_TRANS_BY_TRANS_DT         C           My Favorite Queries         C           Query Name         V_AP_VCHR_INV_DISTRIB_LINES                                                                                                    | Pescription CARD Transactions by Trans Ot Description List Vchr Inv Lines & Distribution                                                                                                    | Owner<br>Public | Folder                                        | Folder                         | Run to<br>Excel                     | Run to<br>XML<br>XML<br>F<br>Run to<br>HTML         | Schedu<br>Schedu<br>Personali<br>Run to<br>Excel<br>Excel         | ile<br>ile<br>ize   Fi<br>Run to<br>XML<br>XML        | Definitional F<br>Lookup Refe<br>nd   2  <br>Schedule<br>Schedule            | References<br>erences<br>First<br>Definitiona<br>Lookup R   | Add to<br>Favorites<br>Favorite<br>t 1-3 of 3<br>al References                               | Re  |
| Query       Image: Comparison of the system of the system of | CARD Transactions by Trans<br>CARD Transactions by Trans<br>Description<br>List Vchr Inv Lines & Distributions<br>PCARD Transactions by Transactions by Tr | Owner<br>Public | Folder  V  V  V  V  V  V  V  V  V  V  V  V  V | Pers<br>Run to<br>HTML<br>HTML | enalize<br>Run to<br>Excel<br>Excel | Run to<br>XML<br>XML<br>F<br>Run to<br>HTML<br>HTML | Schedu<br>Schedu<br>Personal<br>Run to<br>Excel<br>Excel<br>Excel | ile<br>ile<br>ize   Fi<br>Run to<br>XML<br>XML<br>XML | Definitional F<br>Lookup Refe<br>nd [2]]<br>Schedule<br>Schedule<br>Schedule | References<br>erences<br>Definition<br>Lookup R<br>Lookup R | Add to<br>Favorites<br>Favorites<br>to 1-3 of 3<br>al References<br>References<br>References | Rei |

5. Click the **Run to HTML** link.

The **Query** page displays in a new internet browser tab.

| V_PR_PCARD_TRANS_BY_TRANS_DT - PCARD Transactions by Trans Dt |
|---------------------------------------------------------------|
| Trans Date From                                               |
| Trans Date To                                                 |
| Card Issuer (% for all)                                       |
| Name %                                                        |
| Employee ID (% for all) %                                     |
| Billing Date (MM/DD/YYYY)                                     |
| Status (% for all) %                                          |
| Voucher ID (% for all) %                                      |
| Account (% for all) %                                         |
| Cost Center (% for all) %                                     |
| Department (% for all) %                                      |
| View Results                                                  |

**Note**: No results for the query will display until parameters are entered and the **View Results** button is clicked.

- 6. Enter parameters related to the cardholder employee (PCard Transactions) or the District (ISSP Transactions) in the corresponding fields.
- 7. Click the **View Results** button.

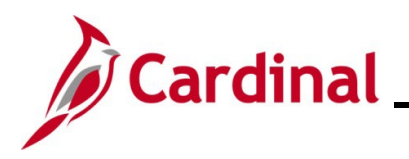

The page refreshes with the query results.

| ٧_   | PR_PC            | ARD_           | TRANS_BY_1                             | TRANS_DT - PCAR               | D Transactio   | ns by '         | Trans D                      | t                              |                         |                          |                 |                         |                   |           |
|------|------------------|----------------|----------------------------------------|-------------------------------|----------------|-----------------|------------------------------|--------------------------------|-------------------------|--------------------------|-----------------|-------------------------|-------------------|-----------|
|      | т                | rans Da        | te From (                              | ij                            |                |                 |                              |                                |                         |                          |                 |                         |                   |           |
|      |                  | Trans          | Date To (                              | Ē                             |                |                 |                              |                                |                         |                          |                 |                         |                   |           |
|      | Card Is          | suer (%        | 6 for all) E                           | Q                             |                |                 |                              |                                |                         |                          |                 |                         |                   |           |
|      |                  |                | Name %                                 |                               |                |                 |                              |                                |                         |                          |                 |                         |                   |           |
|      | Employe          | ee ID (%       | 6 for all) %                           | ٩                             |                |                 |                              |                                |                         |                          |                 |                         |                   |           |
| Bill | ing Date (       | MM/DD          | //////)                                |                               |                |                 |                              |                                |                         |                          |                 |                         |                   |           |
|      | S                | tatus (%       | 6 for all) %                           |                               |                |                 |                              |                                |                         |                          |                 |                         |                   |           |
|      | Vouch            | er ID (%       | 6 for all) %                           |                               |                |                 |                              |                                |                         |                          |                 |                         |                   |           |
|      | Ace              | ount (%        | 6 for all) %                           | Q                             |                |                 |                              |                                |                         |                          |                 |                         |                   |           |
|      | Cost C           | enter (%       | 6 for all) %                           | Q                             |                |                 |                              |                                |                         |                          |                 |                         |                   |           |
|      | Depart           | ment (%        | 6 for all) %                           | <u> </u>                      |                |                 |                              |                                |                         |                          |                 |                         |                   |           |
| V    | iew Resul        | ts             |                                        |                               |                |                 |                              |                                |                         |                          |                 |                         |                   |           |
| D    | ownload r        | esults ir      | n : Excel Spread                       | dSheet CSV Text File          | XML File (52 k | (b)             |                              |                                |                         |                          |                 |                         |                   |           |
| Vie  | ew All           |                |                                        |                               |                |                 |                              |                                |                         |                          |                 |                         |                   |           |
|      | Business<br>Unit | Card<br>Issuer | Last 4 Digits of<br>Card Nbr           | Cardholder Name               | Employee ID    | Trans<br>Status | Budget<br>Checking<br>Status | Header<br>Chartfield<br>Status | Transaction Number      | Trans<br>Sequence<br>Nbr | Entered<br>Date | Sent to eVA             | eVA Order #       | Trans Dat |
| 1    | 50100            | BAVIO          | ************************************** | AND DESCRIPTION OF THE OWNER. | 00053056100    | Closed          | Valid                        | Valid                          | 24431067153708407870410 | 36                       | 06/06/2017      |                         |                   | 06/01/201 |
| 2    | 50100            | BAVIO          | ************************************** |                               | 00053056100    | Closed          | Valid                        | Valid                          | 24013397152000111463767 | 21                       | 06/05/2017      | 06/28/2017<br>6:31:39PM | A501_5297644_21_3 | 06/01/201 |
| 3    | 50100            | BAVIO          | ······                                 | AND THE PARTY.                | 00052056100    | Closed          | Valid                        | Valid                          | 24692167152000226022396 | 18                       | 06/05/2017      |                         |                   | 06/01/201 |
| 4    | 50100            | BAVIO          | **************                         | Statistica (Bassie)           | 003615/9000    | Closed          | Valid                        | Valid                          | 74013397153000170055904 | 21                       | 06/06/2017      |                         |                   | 06/01/201 |
| 5    | 50100            | BAVIO          | *****                                  | CONTRACTOR CONTRACTOR         | 000628498000   | Closed          | Valid                        | Valid                          | 24431067153344900970844 | 40                       | 06/06/2017      |                         |                   | 06/01/201 |

8. Review the query results as needed. Optionally, download the query results to a Microsoft Excel file by clicking the **Excel Spreadsheet** link.